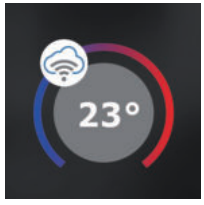

### PT32 WiFi RYCHLÉ UVEDENÍ DO PROVOZU - KONFIGURACE TERMOSTATU POMOCÍ CHYTRÉHO TELEFONU -

Tento návod Vám názorně ukáže:

- montáž termostatu
- konfiguraci termostatu do Vaší WiFi sítě
- jednoduché nastavení pomocí chytrého telefonu

# Než začnete

Ujistěte se, že k montáži máte veškeré nástroje a oprávnění (viz Montáž) a dále, že vlastníte:

- WiFi router
- platnou emailovou adresu
- · chytrý telefon

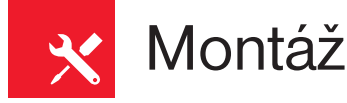

- 1) Vypněte hlavní jistič (obr.1).
- Sejměte ovládací část od spodního krytu přístroje (obr 2)
- Vyštípněte plast uprostřed spodního krytu pro přívod vodičů.
- Protáhněte vodiče vytvořeným otvorem a připojte ke svorkovnici viz Schéma zapojení.
- Upevněte spodní kryt na instalační krabici pomocí šroubků (obr.3).

Q

- 6) Nasaďte ovládací část na spodní kryt (obr.3).
- 7) Připojte napájecí zdroj AD05 do konektoru.
- 8) Zapněte hlavní jistič, LCD začne být aktivní.

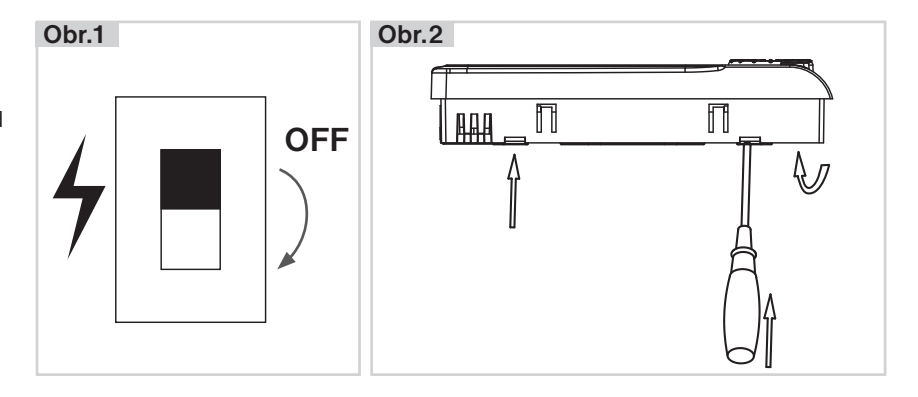

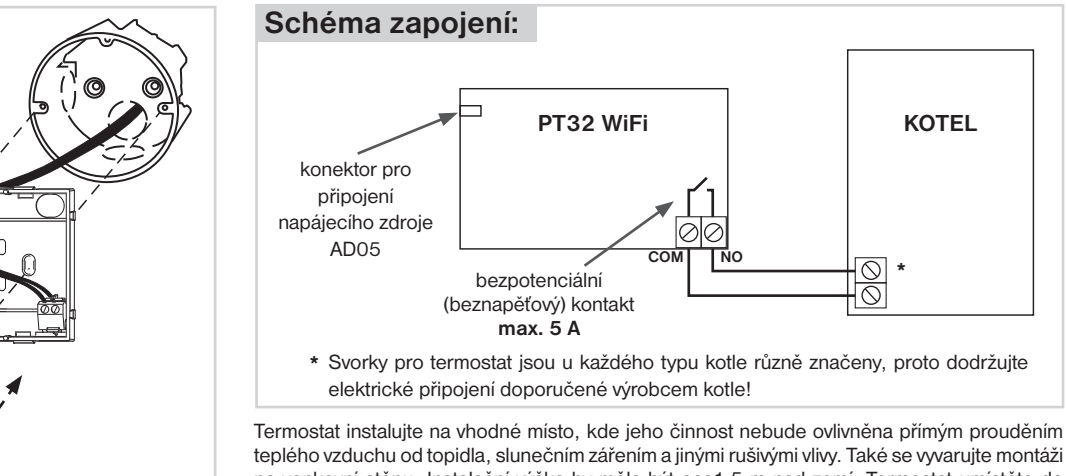

teplého vzduchu od topidla, slunečním zářením a jinými rušivými vlivy. Také se vyvarujte montáži na venkovní stěnu. Instalační výška by měla být cca1.5 m nad zemí. Termostat umístěte do tzv. referenční místnosti, např. obývací pokoj (podle teploty v této místnosti bude docházet ke spínání zdroje tepla).

Montáž smí provádět jen osoba s odpovídající kvalifikací! Montáž musí být prováděna bez napětí!

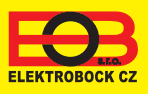

Obr.3

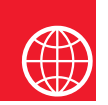

## Konfigurace

#### 1. STÁHNĚTE APLIKACI DO CHYTRÉHO TELEFONU

Aktuální verze pro WIN10 naleznete na Microsoft Store pod názvem: EOB PT-WiFi https://www.microsoft.com/cs-cz/p/eob-pt-wifi/9pljr31qfvx2?activetab=pivot%3aoverviewtab

Aktuální verzi pro Android naleznete na Google Play pod názvem: EOB PT-WiFi https://play.google.com/store/apps/details?id=cz.elbock.EOB\_PT\_WIFI

Aktuální verzi pro iOS naleznete na App Store pod názvem: EOB PT-WiFi https://itunes.apple.com/cz/app/eob-pt-wifi/id1435475591?l=cs&mt=8 EOB PT-WiFi\_android

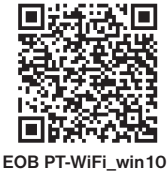

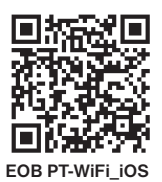

### 2. SPUŠTĚNÍ APLIKACE

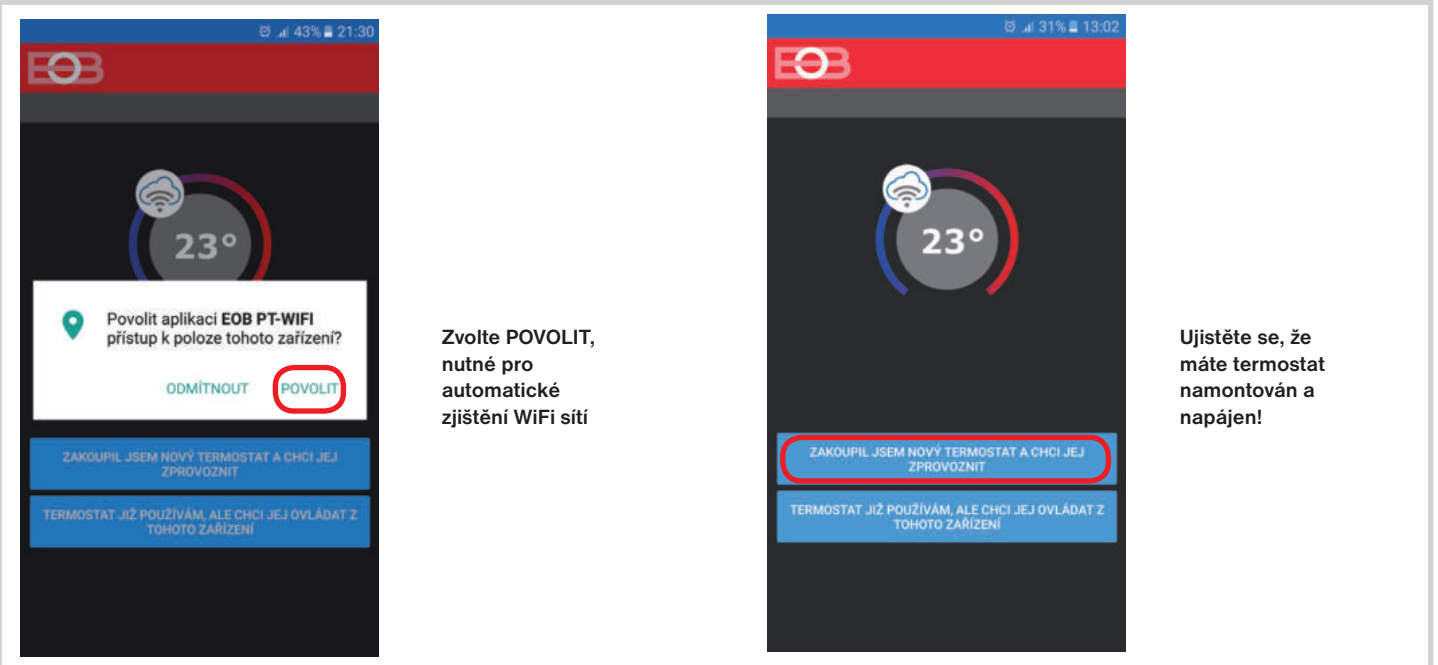

#### 3. NASTAVTE TERMOSTAT POMOCÍ WiFi

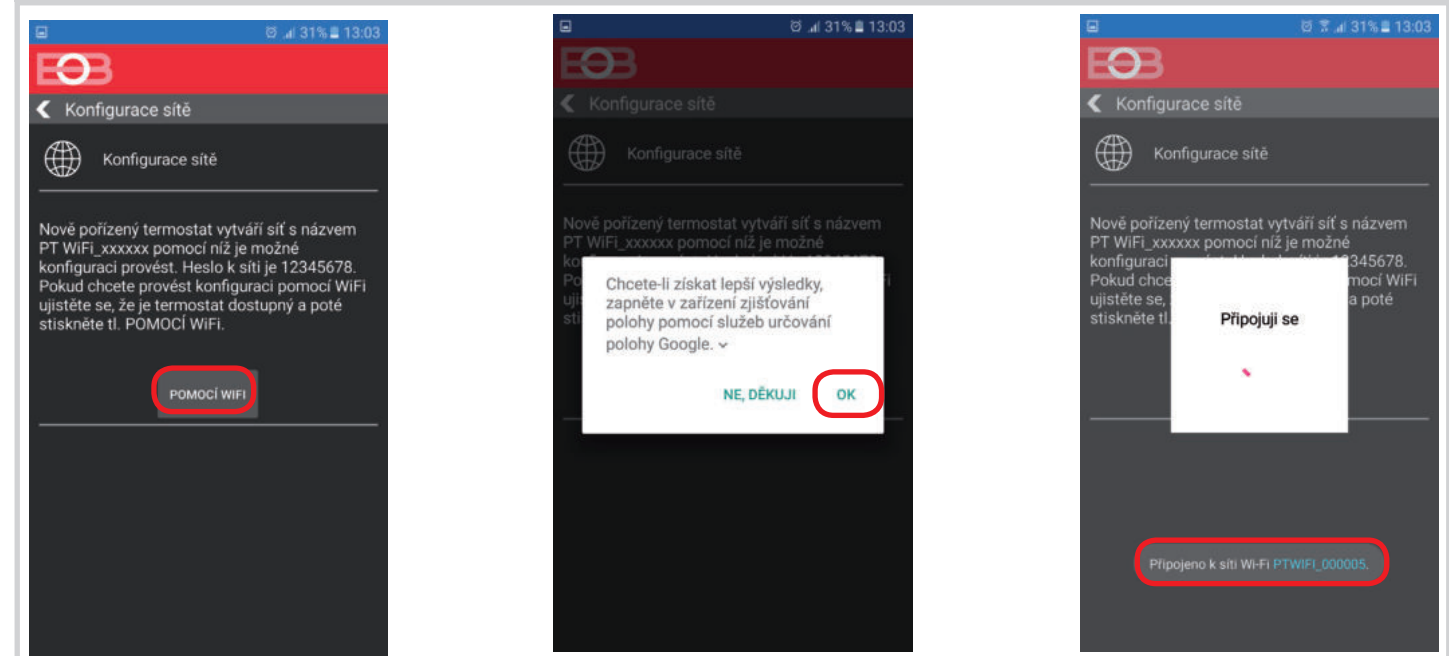

#### 4. VYBERTE SÍŤ A ZADEJTE HESLO SÍTĚ

| 3                    | 6 7         | .al 31% 🛢 13:03 |  |  |  |  |
|----------------------|-------------|-----------------|--|--|--|--|
| E <b>O</b> B         |             |                 |  |  |  |  |
| 🕻 Wifi síť           |             |                 |  |  |  |  |
| OBNOVIT SEZNAM SÍTÍ  |             |                 |  |  |  |  |
| Název sítě<br>(SSID) | Zabezpečení | Sig.(%)         |  |  |  |  |
| elbock               | WPA2_CCMP   | 100             |  |  |  |  |
| Elbock-GRAFICI       | WPA2_CCMP   | 20              |  |  |  |  |
| ELBOCK_VYVOJ         |             |                 |  |  |  |  |
| APL-DAP1160          |             |                 |  |  |  |  |
|                      |             |                 |  |  |  |  |
|                      |             |                 |  |  |  |  |
|                      |             |                 |  |  |  |  |
| VAŠE SÍŤ NENÍ V SEZN | UMA         | DALSI           |  |  |  |  |

Pokud se Vaše síť neobjeví v seznamu, klikněte vlevo dole na tlačítko: VAŠE SÍŤ NENÍ V SEZNAMU a pokračujte dále podle instrukcí.

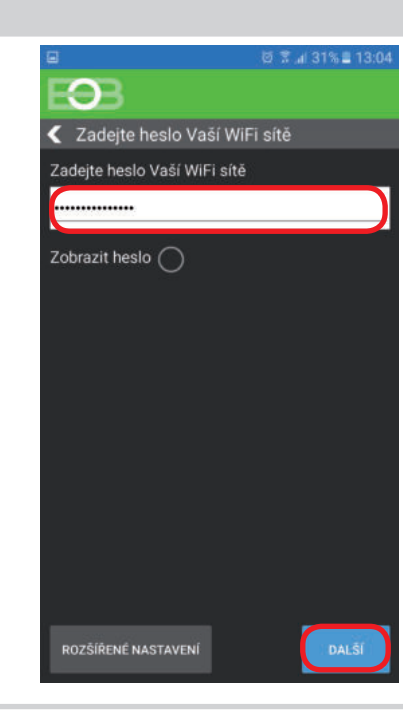

#### Zadejte správné heslo Vaší vybrané sítě. Doporučujeme zobrazit heslo.

#### ! POZOR:

Pokud zadáte špatné heslo nebo název sítě, termostat se nepřipojí a je nutné jej uvést do továrního nastavení a opakovat konfiguraci!

- Jak provést reset termostatu: - stiskněte 2 x tl. MENU (Esc)
- stiskněte 2 x tl. MENU (Esc)
  kolečkem vyberte Konstanty
- několikanásobným stisknutím
- kolečka vyberte 21.Verze - dlouze stiskněte tl. MENU (Esc)

Na LCD se objeví RESET, vyčkejte cca 30s a opakujte konfiguraci.

### 4. VYTVOŘTE SI ÚČET NA SERVERU ELEKTROBOCK CZ

| E 전 😤 📶 31% 🖬 13:04                                                                            |                                         | Ø ⊼ "i 27% ≣ 14:16                                                                                                    |                                            | © ≋ "i 29% ≣ 13:14                   |
|------------------------------------------------------------------------------------------------|-----------------------------------------|----------------------------------------------------------------------------------------------------|--------------------------------------------|--------------------------------------|
| EOB                                                                                            |                                         | EGB                                                                                                    |                                            | EƏB                                  |
| < Server                                                                                       |                                         | 🗲 Účet                                                                                                    |                                            | Registrovat se                       |
| Přejete si termostat ovládat vzdáleně přes<br>internet?                                        |                                         | Pro vzdálené ovládání termostatu je nutné<br>si zřídit účet u firmy ELEKTROBOCK CZ.<br>Registrace a provoz účtu je ZDARMA.                                                                                 |                                            | 23°                                  |
| ANO                                                                                            |                                         | MÁM ÚČET VYTVOŘEN                                                                                                    |                                            |                                      |
| NE                                                                                             |                                         | NEMÁM ÚČET, CHCI SE REGISTROVAT                                                                                                    | Doporučujeme<br>zadat heslo,<br>které není | jmeno@domena.cz                      |
|                                                                                                |                                         |                                                                                                    | svázané s vaším                            | ⓐ⊙                                   |
|                                                                                                |                                         |                                                                                                    | emailovým<br>účtem!                        | ;                                    |
|                                                                                                |                                         |                                                                                                    | Slouží pouze<br>pro připojení k            | S +420123456789                      |
|                                                                                                |                                         |                                                                                                    | účtu na server                             | Czech Republic                       |
|                                                                                                |                                         |                                                                                                    | ELEKTROBOCK CZ.                            | Přijmout podmínky ochrany osobních   |
|                                                                                                |                                         |                                                                                                    |                                            | Přijmout všeobecné obchodní podmínky |
|                                                                                                |                                         |                                                                                                    |                                            | REGISTROVAT SE                       |
| ■ Ø ≭ .# 29% ■ 13:15                                                                           |                                         | Ø % al 28% ■ 13:16                                                                                                    |                                            | ☑ Ø ⊼ .al 30% ≦ 13:06                |
| EƏB                                                                                            |                                         | ← 💽 🗎 🖼 🗄                                                                                                    |                                            | E3B 🔅 🔶                              |
| Registrovat se                                                                                 |                                         | A                                                                                                    |                                            | PT32-5                               |
|                                                                                                | Označte<br>kód v mailu                  | Aktivačni kod 🥭 Doručené 🖓                                                                                                    | Poté se<br>termostat                       |                                      |
| 23°                                                                                            | a zkopírujte                            | noreply@elektrobock.com                                                                                                    | automaticky                                |                                      |
|                                                                                                | jej. Vložte                             | komu: já<br>13:16 Zobrazit podrobnosti                                                                                                    | připojí, v                                 |                                      |
| Na zadaný mail byl odeslán aktivační kód.                                                      | a stiskněte                             | Vážený zákazníku,                                                                                                    | uvidíte                                    | 18 0°                                |
| který vložte zde                                                                               | tl. OK.                                 | Obdrželi jste vstupní kód do aplikace. Uvedený kód zadejte do<br>anikace a stiskněte tlačitko OK                                                                                                    | aktuální<br>údaio z                        | - 10,0 +                             |
| tN4C9EFVFg                                                                                     |                                         | tN4C9EFVFg                                                                                                    | termostatu.                                | 26,3° / /                            |
|                                                                                                | Pokud Vám<br>mail nedorazil,            | pouze informativní charakter. Adresa noreply@elektrobock.com je<br>určena pro jednosměrnou distribuci informací. Váš případný e-mail<br>nebude nijak zpracován. S dotazy se prosim obratte na linku pěče o |                                            |                                      |
| 0020300000                                                                                     | zkontrolujte                            | zákazniky servis@elbock.cz,<br>S pozdravem                                                                                                    | -0-                                        |                                      |
| Crach Panublic                                                                                 | znovu<br>emailovou                      | ELEKTROBOCK CZ s.t.o.                                                                                                    | připojeno                                  |                                      |
| O ozecn Republic                                                                               | adresu, popř.                           |                                                                                                    |                                            |                                      |
| Přiimaut nodmínky ochrany osobních                                                             | autoca, popri                           |                                                                                                    | 1.0                                        |                                      |
| Přijmout podmínky ochrany osobních                                                             | ověřte zda<br>mail neuvízl              |                                                                                                    | - <b>\$</b> }-                             |                                      |
| Příjmout podmínky ochrany osobních<br>údajú <u>údajú  Přijmout všeobecné obchodní podmínky</u> | ověřte zda<br>mail neuvízl<br>ve SPAMU! | <b>6</b> (6) <b>19</b>                                                                                                    | - <b>¢</b><br>odpojeno                     | (Auro) ↓ O O O                       |

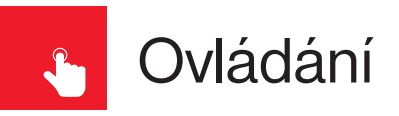

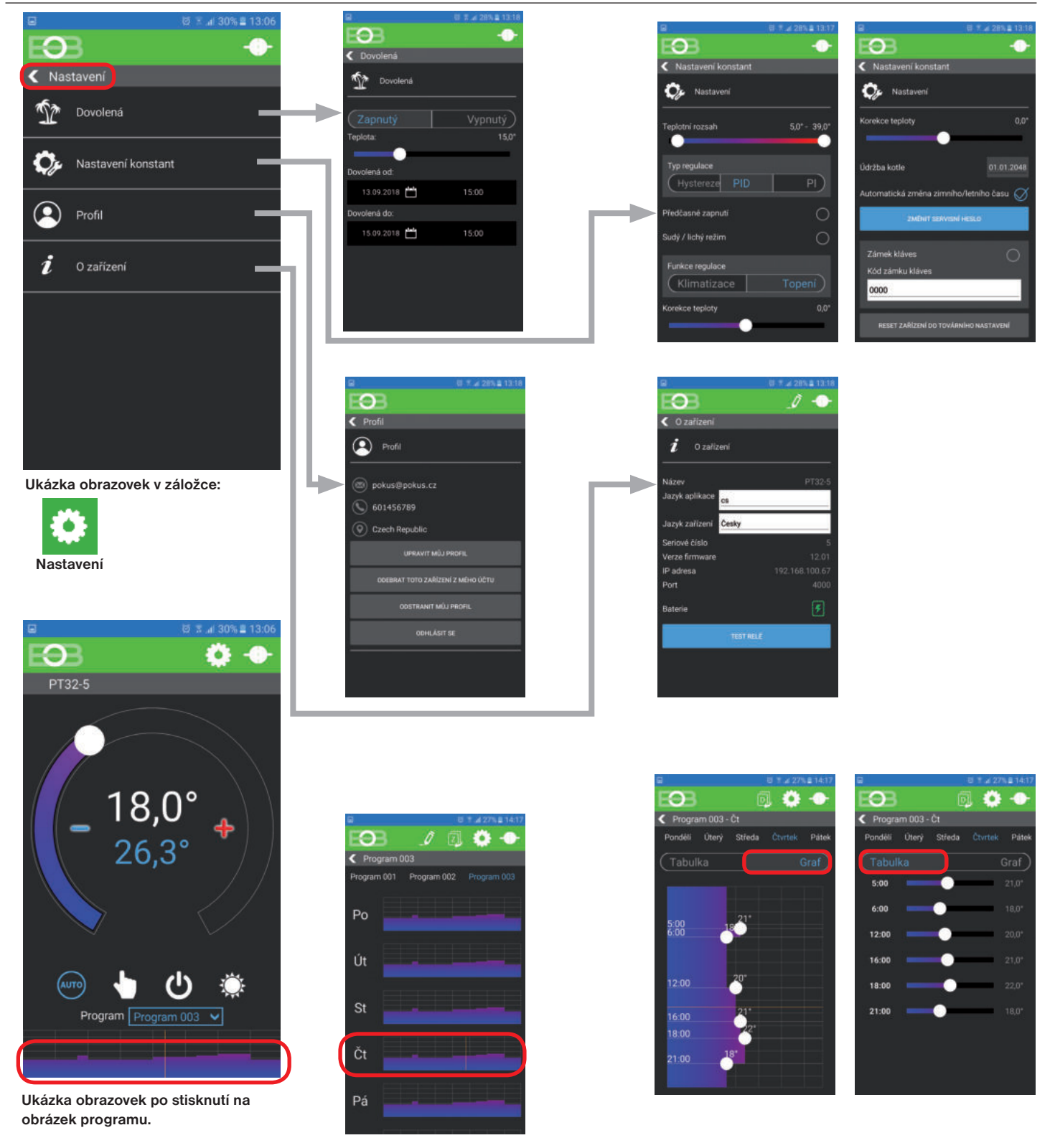

#### **UPOZORNĚNÍ:**

Tento stručný návod pro aplikaci byl vypracován pro mobilní telefon Samsung, pro jiné typy telefonů se mohou dané obrazovky a ovládací lišty (podmenu) lišit!

Podrobné návody na PT32 WiFi a aplikaci EOB PT-WiFi naleznete na www.elbock.cz

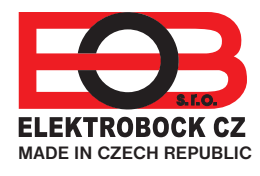

**ELEKTROBOCK CZ s.r.o.** Blanenská 1763 Kuřim 664 34 Tel.: +420 541 230 216

Technická podpora (do 14h) Mobil: +420 724 001 633 +420 725 027 685

#### www.elbock.cz